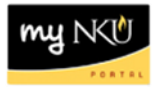

## **ZCATC – Display Missing Time**

Location(s):

SAP GUI

Purpose: Perform this procedure when you need to display missing bi-weekly time

- 1. Log into myNKU
  - a. https://myNKU.nku.edu/irj/portal
- 2. Select the SAP GUI tab.
- 3. Double-click the ZCATC transaction code.

Note: Add the ZCATC transaction code to your Favorites folder, and rename it to "Missing Time."

HCM: Time Admin
 ZMONTHLY\_CERT - Display Monthly Certifications
 CATS DA - Display Working Times
 ZCATC - Time Sheet: Time Leveling

- 4. Enter the start and end dates for the bi-weekly time period.
- 5. Click Execute.

| (₽) 12 20 20 20 20 20 20 20 20 20 20 20 20 20 |                                |                                  |  |
|-----------------------------------------------|--------------------------------|----------------------------------|--|
| Further selections                            | 🗢 Search helps                 |                                  |  |
| Period                                        |                                |                                  |  |
| ⊖Today                                        | O Current month                | <ul> <li>Current year</li> </ul> |  |
| ○ Up to today                                 | <ul> <li>From today</li> </ul> |                                  |  |
| Other period                                  |                                |                                  |  |
| Period                                        | 01/19/2014                     | To 02/01/2014                    |  |
|                                               |                                |                                  |  |

6. Employees with missing time are displayed.

| Period 01/19/2014-02/01/2014 |                               |            |            |                    |  |
|------------------------------|-------------------------------|------------|------------|--------------------|--|
| Pers.No.                     | Name of employee or applicant | From date  | To Date    | Total recorded hrs |  |
| Sec. M                       | A BANK MARCH                  | 01/19/2014 | 01/25/2014 |                    |  |
| 11-                          | CONTRACTION ICON              | 01/26/2014 | 02/01/2014 |                    |  |
| The second                   | In the start which            | 01/19/2014 | 01/25/2014 |                    |  |
| TTLE                         | The second second             | 01/26/2014 | 02/01/2014 |                    |  |